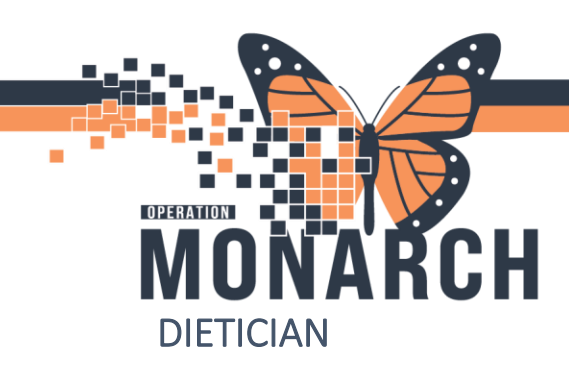

### NUTRITION ORGANIZER HOSPITAL INFORMATION SYSTEM (HIS)

| Nutrition Organizer                    |             |              |                |                |     |   |               |                                     |          | (D) Full  | screen | n 🖨 Print       | 2 31 mi | nutes ago |
|----------------------------------------|-------------|--------------|----------------|----------------|-----|---|---------------|-------------------------------------|----------|-----------|--------|-----------------|---------|-----------|
| 🗚 🗎   🖶 🖿   🔍 🔍   100%                 | • • • 4     |              |                |                |     |   |               |                                     |          |           |        |                 |         |           |
| Nutrition Organizer $$                 | +           |              |                |                |     |   |               |                                     |          |           |        |                 |         |           |
| Patient List Nurse Unit 02             |             |              |                |                |     |   |               | Manage Pat                          | ents Add | d Patient | Esta   | ablish Relation | ships   | Filter    |
| Patient                                | Activities  | Allergies    | D              | Diet           | PES | I | L             | Visit                               | Ski      | New       |        | TPN             | S       |           |
| JONES, LUCINDA 2<br>DOB: NOV 20, 1990  |             | 🔍 Latex      | 1 - A<br>2 - A |                |     |   | 105-A<br>NU02 | LOS: 5 days<br>ADM DT: JAN 15, 2020 |          |           |        |                 |         |           |
| WALTERS, CAROL 6.<br>DOB: JAN 23, 1956 | Nutrition F | 🧶 penicillin | 1 - C<br>2 3   |                |     |   | 103-B<br>NU02 | LOS: 8 days<br>ADM DT: JAN 13, 2020 |          |           |        |                 |         |           |
| ELLIS, CONRA 64 M<br>DOB: JUN 24, 1955 | Consult to  | 🧶 Peanuts    | 1 - C          | ∰ Special Diet |     |   | 102-B<br>NU02 | LOS: 5 days<br>ADM DT: JAN 15, 2020 |          | 1         |        |                 |         |           |
| JOHNSON, MAR 89<br>DOB: MAY 02, 1930   | Consult to  | 🧶 penicillin | 1<br>2 1       |                |     |   | 104-A<br>NU02 | LOS: 5 days<br>ADM DT: JAN 15, 2020 |          | 1         |        |                 |         |           |
| HIGGINS, MARK D 3<br>DOB: JUN 04, 1980 | Consult to  | 🔅 peniciliin | 1<br>2         | ∯ Special Diet |     |   | 101-A<br>NU02 | LOS: 5 days<br>ADM DT: JAN 15, 2020 |          | 1         |        |                 |         |           |

#### **Nutrition Organizer Layout**

The Nutrition Organizer is set up in a way to easily access patient information from one common place.

Columns are created to display specific information on a patient. The activities column and allergies column are examples of how the Nutrition Organizer is displayed.

To access further details, you simply click within the patient's row under the specific column. A dialog box displays from the right side of the screen, which contains more information that was previously documented by a provider.

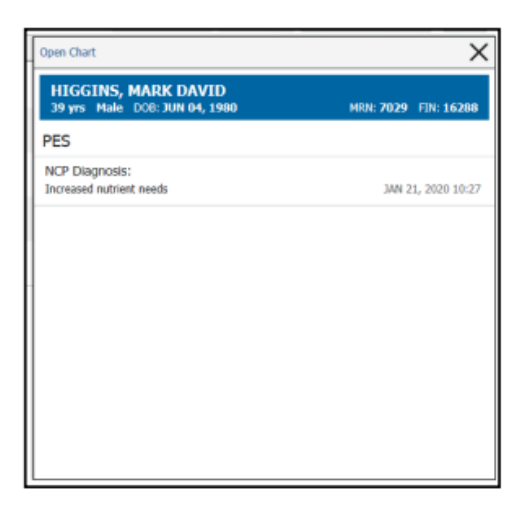

#### **Navigating Patient Lists**

1. Click the down arrow in the Patient List box.

Patient List Nurse Unit 02

Hotel Dieu

2. A list of locations is displayed. Select the location within the hospital you'd like to view.

1

## niagarahealth

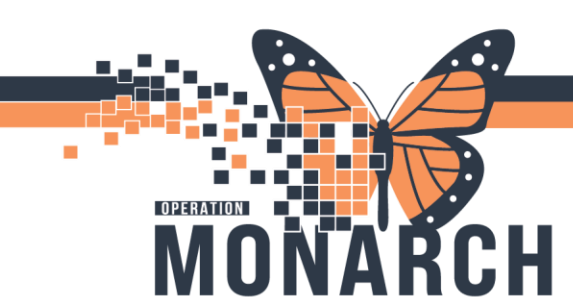

**Filtering the Nutrition Organizer** 

1. Click **Menu** button in the upper-right corner of the Nutrition Organizer.

2. Select Layout Configuration Layout Configurat from the displayed list.

3. A list is displayed. You customize the Nutrition Organizer by selecting or deselecting columns you want displayed.

| Loply Cancel                         | >   |
|--------------------------------------|-----|
| 2 Patient                            | a = |
| Other Columns:                       |     |
| ☑ Activities                         | =   |
| 2 Allergies                          | Ξ   |
| ₽ Diagnoses                          | Ξ   |
| 2 Dat                                | Ξ   |
| ¥ H2                                 | Ξ   |
| ☑ Isolation                          |     |
| ☑ Location                           |     |
| R vst                                | Ξ   |
| R Skin Abnormality                   | Ξ   |
| R New Consult last 24 hours          | Ξ   |
| TPN/Tube Feedings                    | Ξ   |
| ☑ Speech/Language Pathology Consults |     |

### NUTRITION ORGANIZER HOSPITAL INFORMATION SYSTEM (HIS)

# Completing a Task from the Nutrition Organizer

When an activity is tasked to you for a patient, it is displayed within the Activities column of the Nutrition Organizer. You begin documenting from here.

1. Click the activity in the patient's row.

2. Click Document in the dialog box displayed if you want to begin documenting. Click Not Done if you have not completed the task.

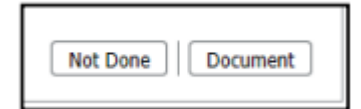

## niagarahealth

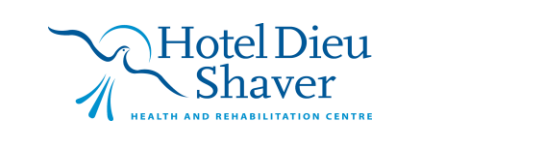

2